## EGNS Register as an External Reviewer Reference Guide for External Reviewers

Let's begin!

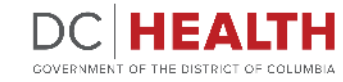

Revised June 2024

#### **Receive Email Invitation to Register**

1

Click the link provided in the email.

|   | Register as an external review with EGMS Inbox ×                                                             |
|---|----------------------------------------------------------------------------------------------------|
| • | EGMS noreply.dchealth@dc.gov <u>via</u> i6atmq0f42y4qf63.5agewyy.3d-8bp7eaa.na107.bnc.salesforce.com to me ▼ |
|   |                                                                                                    |
|   | DC HEALTH<br>OVERNMENT OF THE DISTRICT OF COLUMBIA<br>COVERNMENT OF THE DISTRICT OF COLUMBIA                 |
|   | Thank you for volunteering as an external reviewer. Put tlick here to register.                              |
|   | Sincerely,                                                                                                   |
|   | DC Health, Office of Grants Management                                                                       |
|   | DC HEALTH<br>GOVERNMENT OF THE DISTRICT OF COLUMBIA                                                          |
|   | $( \begin{array}{c} & \\ & \\ & \\ & \\ & \\ & \\ & \\ & \\ & \\ & $                                         |
|   |                                                                                                    |
|   |                                                                                                    |

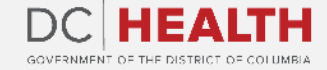

#### **Accept the Non-Disclosure Agreement**

Click Agree to accept.

| EXTERNAL REVIEWER NON-DISCLOSURE AGREEMENT                                                                                                    |
|----------------------------------------------------------------------------------------------------|
| The following non-disclosure terms apply to your submission of information, scores, and review comments to EGMS. By using EGMS, you understand and consent to the following:                                                                                                    |
| The information submitted shall not be disclosed outside of the District of Columbia Department of Health (DC Health) and shall not be duplicated, used, or disclosed in whole or part for any purpose other than to evaluate applications, retain a record o submission and to receive, store and transfer documents needed to process applications, conduct pre- and post-award transactions, and to manage grant awards issued to the applicant organization. Organizational information shall be requested only for the purposed established by EGMS for creating and maintaining an account and submitting, reviewing and processing applications and grant awards. No personally identifiable client-level data shall be required by DC Health for submission via EGMS at any time |
| Any communication or data transiting or stored on this information system may be disclosed or used for any lawful purpose. You have no reasonable expectation of privacy regarding any communication or data transiting or stored on EGMS. At any time, any for any lawful purpose, DC Health may monitor, intercept, and search and seize any communication or data transiting or stored on this information system.                                                                                                    |
| Agree                                                                                                    |

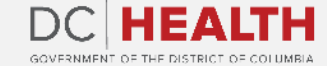

#### **Accept Conflict of Interest Agreement**

Click Agree to accept.

|                                                                                                    | ACCEPT EXTERNAL REVIEWER O                                                                                                    | CONFLICT OF INTEREST AG                                                                                                    | REEMENT                                                                                                    |
|----------------------------------------------------------------------------------------------------|----------------------------------------------------------------------------------------------------|----------------------------------------------------------------------------------------------------|----------------------------------------------------------------------------------------------------|
| The following non-<br>EGMS, you unders                                                                                                    | disclosure terms apply to your submission (<br>tand and consent to the following:                                                                                                    | of information, scores, and re                                                                                                    | view comments to EGMS. By using                                                                                                    |
| The information su<br>shall not be duplica<br>submission and to<br>transactions, and t<br>only for the purpos<br>applications and gr<br>EGMS at any time | bmitted shall not be disclosed outside of the<br>need, used, or disclosed in whole or part for<br>receive, store and transfer documents need<br>o manage grant awards issued to the applic<br>sed established by EGMS for creating and m<br>rant awards. No personally identifiable clier | ne District of Columbia Depar<br>any purpose other than to eva<br>ded to process applications, co<br>cant organization. Organizatio<br>naintaining an account and su<br>nt-level data shall be required | tment of Health (DC Health) and<br>aluate applications, retain a record<br>onduct pre- and post-award<br>onal information shall be requested<br>bmitting, reviewing and processing<br>by DC Health for submission via |
| Any communicatio<br>have no reasonable<br>for any lawful purp<br>on this informatior                                                                     | n or data transiting or stored on this inform<br>e expectation of privacy regarding any com<br>ose, DC Health may monitor, intercept, and<br>a system.                                                                                                    | nation system may be disclose<br>munication or data transiting<br>d search and seize any commu                                                                                                    | ed or used for any lawful purpose. Yo<br>or stored on EGMS. At any time, an<br>unication or data transiting or store                                                                                                  |

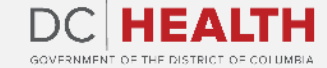

#### **Input User Information**

1

Complete all required fields marked by an asterisk.

| Prefix              |          |
|---------------------|----------|
| Select an Item      | *<br>*   |
| Suffix              |          |
| Select an Item      | <u>۸</u> |
| * First Name        |          |
| OGM                 |          |
| * Last Name         |          |
| Shannon Place       |          |
| * Organization Name |          |
| Test ORG            |          |
| * Address 1         |          |
| 123 Main Street     |          |
| Address 2           |          |
|                     |          |
| * City              |          |
| Washington          |          |
| * State             |          |
| DC                  | <u>۸</u> |

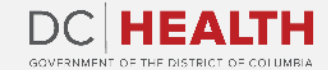

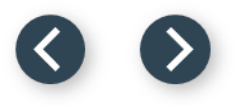

### **Input User Information**

1

2

3

Complete your area of expertise.

If an area of expertise is not available in the provided list, select other in the tertiary area of expertise.

Click next.

| 1234567890                                                 |              |       |                                      |   |
|------------------------------------------------------------|--------------|-------|--------------------------------------|---|
| *                                                          |              |       |                                      |   |
| Available Primary Area of Exp<br>Maternal and Child Health | oertise<br>^ |       | HIV/AIDS                             | • |
| Торассо                                                    |              | •     |                                      | - |
| Prevention/Harm Reduction                                  | -            |       |                                      |   |
| Available Secondary Area of                                | Expertise    | •     | Selected Secondary Area of Expertise | • |
| Housing                                                    |              | •     |                                      | - |
| Substance Abuse                                            | Ŧ            |       |                                      |   |
| Available Tertiary Area of Exp                             | pertise      | •     | Selected Tertiary Area of Expertise  |   |
| Housing<br>Substance Abuse                                 |              |       |                                      | - |
| Other                                                      |              |       |                                      |   |
| * Email                                                    |              |       |                                      |   |
| ogmshannonplace@gmail.com                                  |              | - [   |                                      |   |
|                                                            | 3            | ancel | Next                                 |   |
|                                                            |              |       |                                      |   |

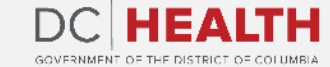

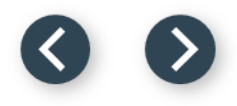

#### **Input User Information**

1

Upload resume and any additional documents.

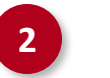

Click Submit.

| ~                 | $\rangle$                             | ~    | $\rangle$      | User Information | Confirmation |
|-------------------|---------------------------------------|------|----------------|------------------|--------------|
|                   |                                       |      | USER INFO      | RMATION          |              |
| Please upload res | or drop files                         |      |                |                  |              |
| Please upload ad  | ditional documents h<br>Or drop files | nere |                |                  |              |
| E Attached        | d Documents (0)                       |      |                |                  |              |
|                   |                                       |      | i No Files are | Uploaded.        |              |
|                   |                                       |      |                |                  |              |
|                   |                                       | l    | Cancel Previ   | 2 Submit         |              |

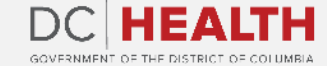

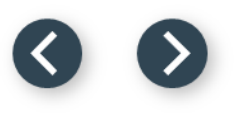

#### **Receive Confirmation of Submission**

Receive confirmation.

| ~                           | $\rangle$                              | ~                                                                       | Confirmation                                                                                            |
|-----------------------------|----------------------------------------|-------------------------------------------------------------------------|----------------------------------------------------------------------------------------------------|
|                             | CONFIRMATI                             | ON                                                                      |                                                                                                    |
| f Columbia of Health Grants | Management System.                     | You will recieve the login cr                                           | edentials once its approved. Close th                                                                   |
| Button.                     |                                        |                                                                         |                                                                                                    |
|                             |                                        |                                                                         |                                                                                                    |
|                             |                                        |                                                                         |                                                                                                    |
|                             |                                        |                                                                         |                                                                                                    |
|                             |                                        |                                                                         |                                                                                                    |
|                             |                                        |                                                                         |                                                                                                    |
|                             |                                        |                                                                         |                                                                                                    |
|                             | f Columbia of Health Grants<br>Button. | CONFIRMATI<br>f Columbia of Health Grants Management System.<br>Button. | CONFIRMATION<br>f Columbia of Health Grants Management System. You will recieve the login cr<br>Button. |

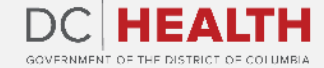

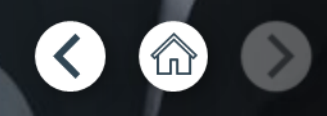

If you still have questions, please contact OGM at doh.grants@dc.gov

# Thank you!

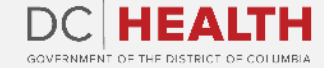